HOPKINS**DINING** ramadan

## RAMADAN SUHOOR BAGS TRANSACT MOBILE ORDERING

Pre-order Ramadan Suhoor Bags Friday, February 28 - Saturday, March 29 with the steps below!

- 1) Download the Transact Mobile Ordering App.
- 2) Select campus "Johns Hopkins University Homewood"
- 3) Log in with your JHED ID, select "Charles Street Market" and then "Ramadan 2025"
- 4) If you are using a meal swipe, choose the "Meal Swipe Suhoor Bag 2025," if you are using Dining Dollars, Jcash or credit, choose "Suhoor Bag 2025."
- 5) Then go through the prompts to customize your order with an entrée, up to two sides and a beverage.
- 5) Then click "Add to Order" and then click "Checkout."
- 6) Select "Board Meals MO" to change order between Board Meals MO (Meal Swipe), Dining Dollars, and J-cash. For Credit/Debit, select J-Card and then "Add Credit Card."
- 8) Once payment is set, then click "Pay" at the bottom of screen & you're all done!
- Orders will be available 30 minutes after purchase or until 9 pm at the Charles Street Market.